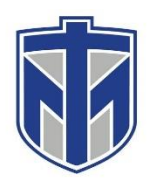

## How to Send a message using Microsoft Teams

This tutorial will show you how to access your Microsoft Teams

#### Contents

| Click the new chat button        | 2 |
|----------------------------------|---|
| Search for the recipient         | 3 |
| Select the recipient             | 4 |
| Type your message and click send | 5 |

## Click the new chat button

|                  | Microsoft Teams                | Ľ |
|------------------|--------------------------------|---|
| L<br>Activity    | Teams                          |   |
| <b>E</b><br>Chat | <ul> <li>Your teams</li> </ul> |   |
| iii<br>Teams     |                                |   |
| assignments      | IS                             |   |
| Ealendar         | IT Services                    |   |
| <b>C</b> alls    |                                |   |
| Files            |                                |   |
|                  |                                |   |
|                  |                                |   |
|                  |                                |   |
|                  |                                |   |

# Search for the recipient

|                   | Microsoft Teams           |                 | C |                                  |
|-------------------|---------------------------|-----------------|---|----------------------------------|
| L<br>Activity     | Chat                      | Recent Contacts | V | To: Start typing a name or group |
| <b>—</b><br>Chat  | Recent                    |                 |   |                                  |
|                   | New chat                  |                 |   |                                  |
| Teams             | Suggested                 |                 |   |                                  |
| Assignments       | Christensen, Joseph (     | 2.              |   |                                  |
| <b>E</b> Calendar | Connor, Terry D.          |                 |   |                                  |
| <b>C</b> alls     | Daoud, Julie Daoud, Julie |                 |   | •                                |
| 4                 | Pord, Ruby Tomeka         |                 |   |                                  |
| Files             | 🬏 Hartman, Nathan Jer     | emy             |   |                                  |
|                   | 🕼 Kelley, Shelly          |                 |   |                                  |
|                   | Rlein, Lawrence J.        |                 |   |                                  |

# Select the recipient

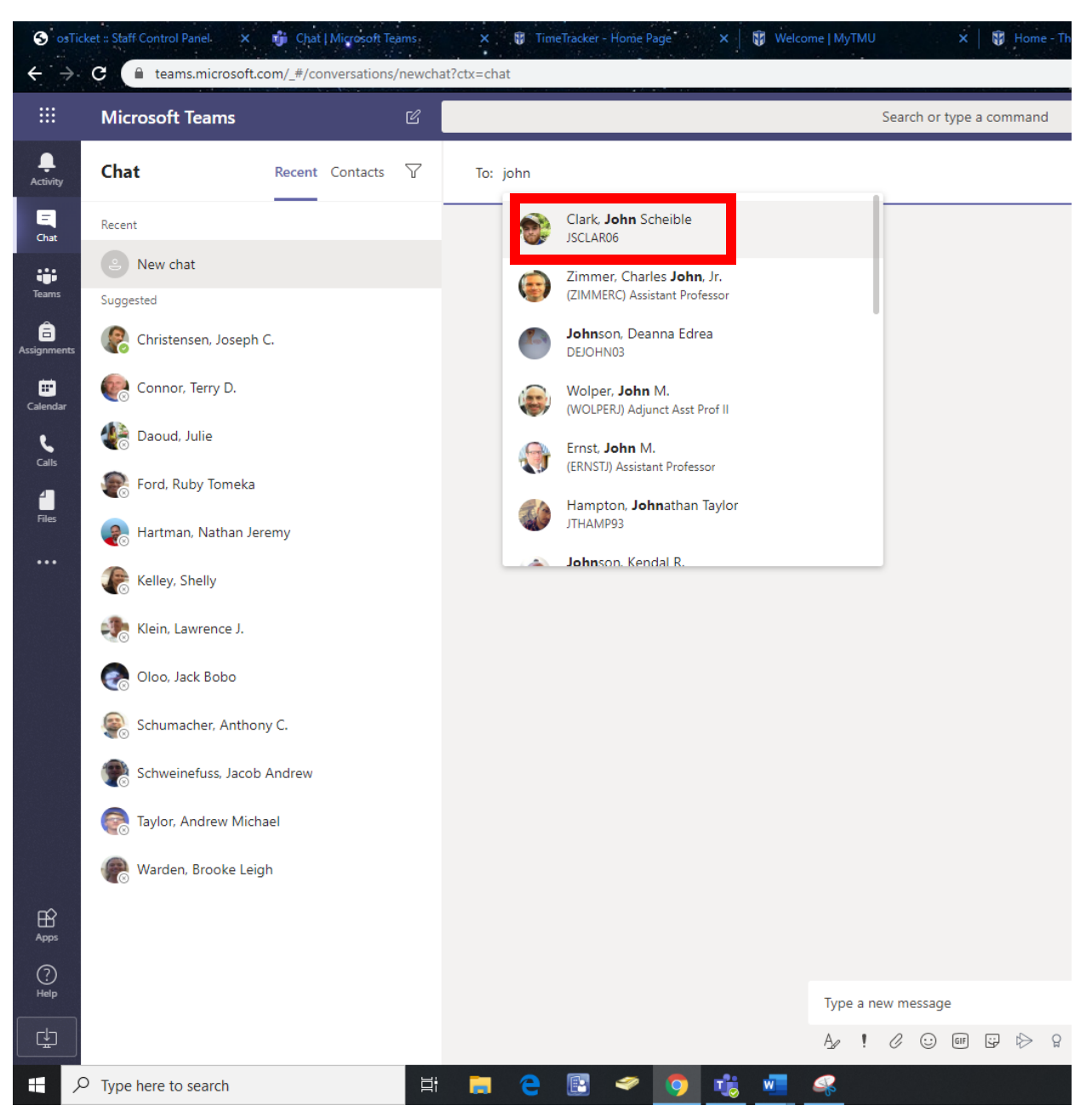

## Type your message and click send

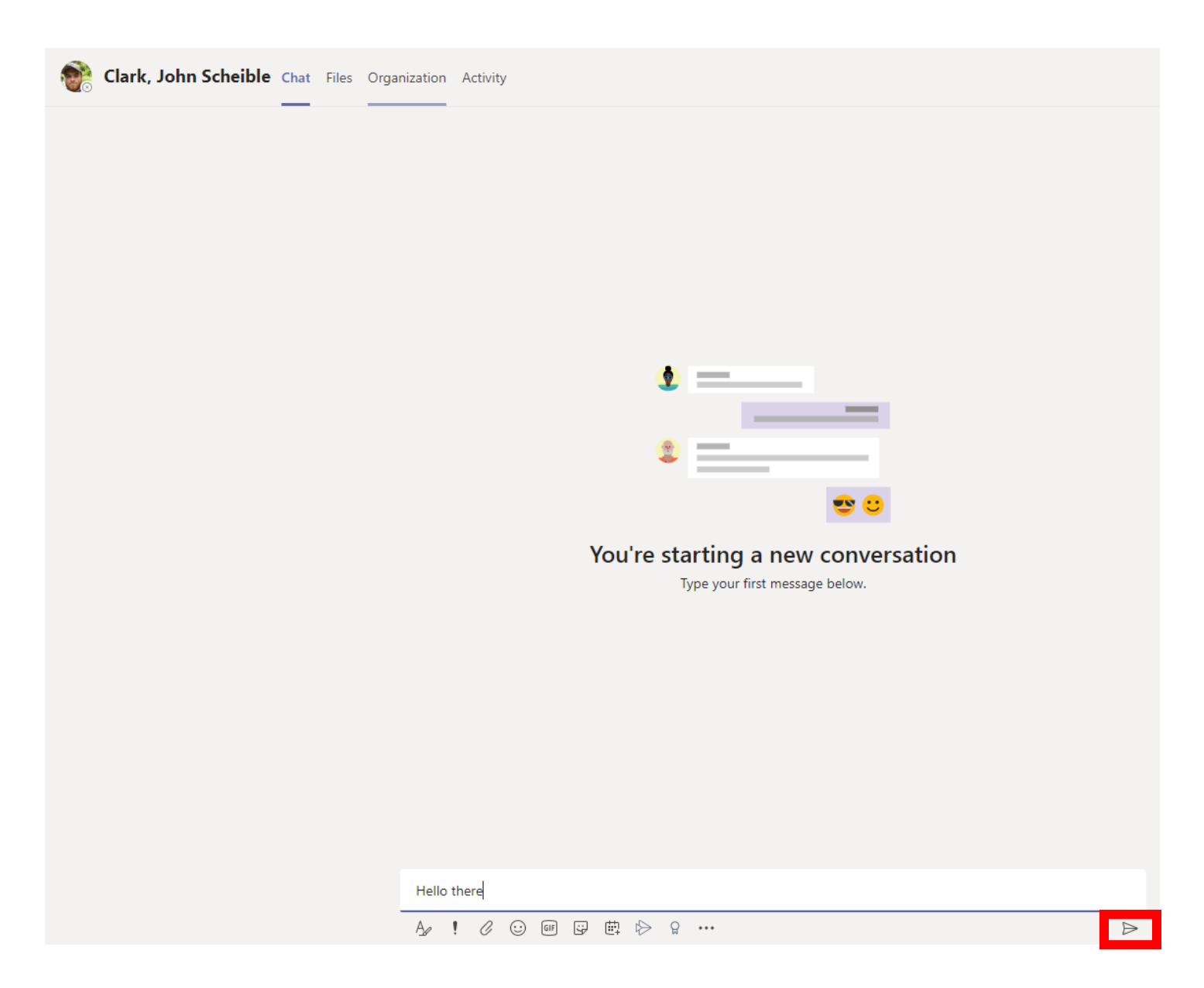